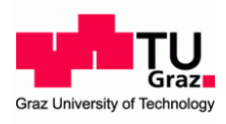

# uniPAY at Graz University of Technology

You can manually top up your credit on site or online:

# Manually:

At the service points, you have the option to top up your card manually.

For this you need your user card.

# Online:

# I. Payment system

At the portal uniPAY you can top up and manage your credit.

Log in with your TUGRAZ online user data on our uniPAY page.

# https://unipay.tugraz.at

| Benutzername: |                                        |
|---------------|----------------------------------------|
| Passwort:     |                                        |
|               | Auf diesem Gerät eingeloggt bleiben    |
|               |                                        |
|               | Login                                  |
|               | Mit dem Login akzeptiere ich die AGB's |

#### 1a. Credit overview

Right after logging in, an overview of your current credit is displayed. It will also show you all recent transactions from your credit.

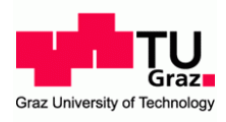

| AKtuelles Budg          | et: 0.00 E     | EUR                        |        |
|-------------------------|----------------|----------------------------|--------|
| etzte Budgetä           | nderung: unkno | wn                         |        |
| Letzte<br>Aufladetransa | ktionen        |                            |        |
| Datum                   | Anbieter       | / Operator                 | Betrag |
|                         | Kein           | e Transaktionsdaten verfüg | bart   |
|                         |                |                            |        |
|                         |                | 2                          | 0      |

## I.b. Top up your card

Enter an amount between € 10 and € 100 and confirm it by clicking the button "CONTINUE".

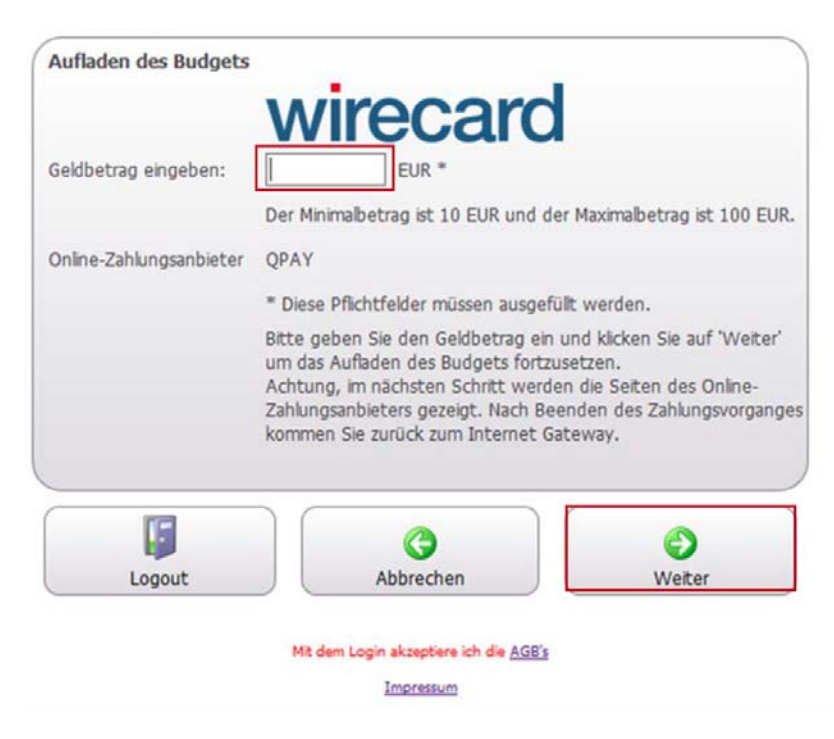

Now the charging of the budget is initialized.

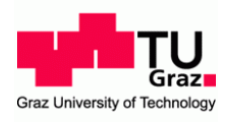

| Bitte warten! Aufladen des B<br>Achtung, im nächsten Schri | udgets wird initialisiert<br>It werden die Seiten des Online-Zahlungsanbieters |
|------------------------------------------------------------|--------------------------------------------------------------------------------|
| ezeigt. Nach Beenden des                                   | Zahlungsvorganges kommen Sie zurück zum Internet                               |
| ateway.                                                    |                                                                                |
|                                                            |                                                                                |
|                                                            |                                                                                |
|                                                            | 3                                                                              |

Now enter your credit card or the data of your Maestro. Confirm by clicking on "CONTINUE. Now your payment process will be initiated.

Geben Sie bitte folgende Daten ein:

| Betrag: 1,00 EUR                 | Kal terminaber.           |        |
|----------------------------------|---------------------------|--------|
| Datum: 2018-01-18                | Kartennummer:             |        |
| Hochschülerschaft an der TU Graz |                           |        |
| GmbH                             | Ablaufdatum:              | ~      |
| OBERPRÖFEN +                     | Kartenprüfnummer:         |        |
| <b>Norton</b><br>secured         | SafeKey Discover          |        |
| powered by Symantec              | MasterCard. VISA wirecard |        |
| wirecard                         |                           |        |
| PRECHEN                          |                           | WEITER |

### Maestro SecureCode:

Mastercard SecureCode is an authentication method for safer shopping on the Internet. Information about this secure payment option is available at your bank.

If you have not yet activated your SecureCode, you can always activate your debit card via OnlineBanking.

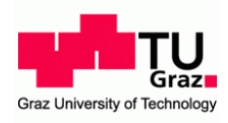

A Ihre Karte ist für Mastercard SecureCode aktiviert. Sie werden nun an Ihre kartenausgebende Bank weitergeleitet, um sich zu identifizieren.

Betrag: 1,00 EUR Datum: 2018-01-18 Danke fuer Ihren Einkauf, beehren Sie uns bald wieder.

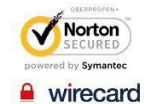

ABBRECHEN

WEITER >

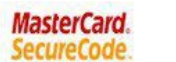

wirecard bank

This is a TEST SYSTEM page

#### Enter SecureCode™

Please insert your MasterCard®-Secure code into the field below. With entering the code you verify your identity for this purchase.

| Merchant          | Wirecard Demo Shop                |      |  |
|-------------------|-----------------------------------|------|--|
| Amount            | 1.00 EUR                          |      |  |
| Transaction Date  | 2018-01-18 11:54:23               |      |  |
| Card Number       | xxxxxxxxxxxx1006                  |      |  |
| Personal Greeting | Testing "Authentication approved" |      |  |
| Password          |                                   |      |  |
|                   |                                   |      |  |
| Continue          | Cancel                            | Help |  |

This information is not transmitted to the merchant.

## Now your payment is completed.

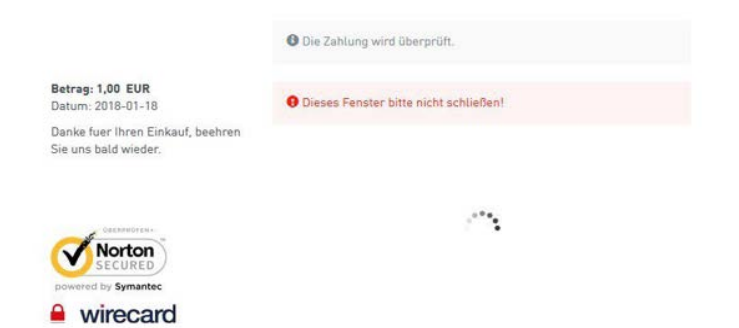